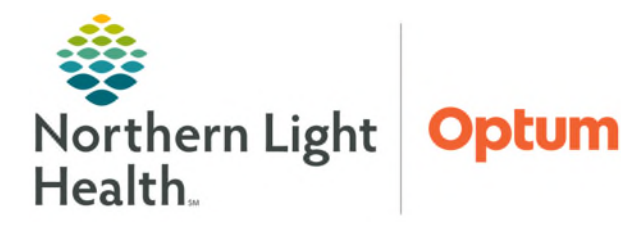

From the Office of Health Informatics CareAware Connect Group Messaging

May 27, 2025

Group conversations allow staff to communicate with multiple people simultaneously. CareAware Connect Messenger allows staff to send a group conversation to up to 200 participants. The group message history will disappear after 5 days of inactivity.

| Creating a group message        |                                                                     |                                              |                            |                 | 秋. ZEBRA                                       |
|---------------------------------|---------------------------------------------------------------------|----------------------------------------------|----------------------------|-----------------|------------------------------------------------|
| <u>STEP 1</u> :                 | Log into the <b>Messenger</b> app.                                  |                                              |                            | 18              | 29 C @ 19 95<br>Connect Messenger<br>essages C |
| <u>STEP 2</u> :                 | Click the 🔯 icon in the top right corner of the screen.             |                                              |                            |                 | No Conversations                               |
| <u>STEP 3</u> :                 | In the <b>To:</b> section, type the participants names.             |                                              | + Send a message           | •               |                                                |
| <u>STEP 4</u> :                 | Enter a message in the text box.                                    |                                              | < ତ ⊫ È ¢<br>q'we'r t'y'u' | <br>i° o° p°    |                                                |
|                                 | <ul> <li>Send message by selecting the button.</li> </ul>           |                                              | asdfghj<br>☆zxcvbn         | k I<br>m ⊗      |                                                |
| Changing the Conversation Name: |                                                                     | 7123 , 🙂                                     |                            |                 |                                                |
| <u>STEP 1</u> :                 | Select the <b>ellipsis</b> on the right side of the message. $\Box$ |                                              |                            |                 | er                                             |
|                                 | <ul> <li>Select Conversation Details.</li> </ul>                    | ← Conversation Details                       |                            | KATHERINE, CHRI | STOPHER :                                      |
| <u>STEP 2</u> :                 | Name the conversation.                                              | Conversation Name:<br>CI Rounding Group 3/29 |                            |                 | Mute Conversation                              |
|                                 | <ul> <li>Click Save.</li> </ul>                                     | Limit 250 characters                         | 228<br>Save Cancel         |                 | Leave Conversation Delete Conversation         |

## Add participants to the group conversation

Staff can add participants after the group message has been created by following the steps below.

- **<u>STEP 1</u>**: Select the **ellipsis** on the right side of the message.
  - Select Conversation Details.
- **STEP 2:** Select the **Add** button.
- **<u>STEP 3</u>**: Add additional participants.
  - The number of allowed remaining participants will show on the screen.

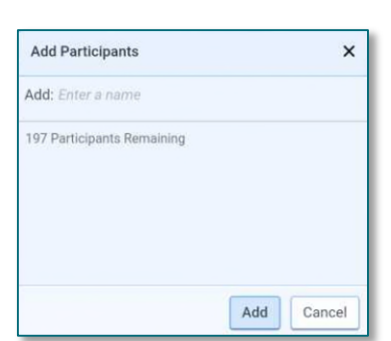

STEP 4: When complete, click Add. Add.

For questions regarding process and/or policies, please contact your unit's Clinical Educator. For questions regarding workflow, please <u>place a ticket</u> to Health Informatics. For any other questions please contact the Customer Support Center at: 207-973-7728 or 1-888-827-7728.